## User Guide Envoy - Self-Deactivation

https://envoy.iib.gov.in

## Introduction

The aim of this guide is to give a quick walk-through of Self -Deactivation system available in ENVOY Portal and to take the user through the steps involved in the process. Currently, the feature is available for licensed insurance salespersons other than Individual Agents and Specified Persons of Corporate Agents.

Following are the steps involved in self-deactivation of a licensed insurance salesperson:

1. Type <u>https://Envoy.iib.gov.in</u> on the browser. On the screen shown below, click on the "ENVOY Self Deactivation portal" link at the bottom right of the screen.

| Catabase o<br>Insurance Sa                                                                                 | TLicensed<br>ales Dersons                                                                               |                                                                                    |
|----------------------------------------------------------------------------------------------------|----------------------------------------------------------------------------------------------------|------------------------------------------------------------------------------------|
|                                                                                                    |                                                                                                    |                                                                                    |
| Licensed Insurance Sal                                                                                     | espersons Repositor                                                                                     | V                                                                                  |
| Welcome to ENVOY - The Industry<br>ENVOY enables authorised users f<br>to search/query the database for de | -level Licensed Insurance Sales<br>rom among Insurers and Interme<br>eduplication before issuing licens | persons Repository.<br>ediaries to upload data and also<br>se to a fresh applicant |
| Sign In here:                                                                                              |                                                                                                    |                                                                                    |
| User ID                                                                                                    |                                                                                                    |                                                                                    |
| Password                                                                                                   |                                                                                                    |                                                                                    |
| Enter Code                                                                                                 |                                                                                                    |                                                                                    |
|                                                                                                    | JZKR                                                                                                    |                                                                                    |
|                                                                                                    | Submit Clear Close                                                                                      | 1                                                                                  |
|                                                                                                    | Click                                                                                                   | Here>ENVOY Self-Deactivation portal                                                |
| laimer: System Requirements for ENVOY- Operat                                                              | ing System: Windows OS, Chrome, IE, Mozill                                                              | a This site is best viewed with a screen resolu                                    |

 On "Self-Deactivation portal" screen shown below, enter PAN & registered Mobile Number of the salesperson and click Submit.

| Licensed Insurance S                                                | Salespersons Repository                                           |
|---------------------------------------------------------------------|-------------------------------------------------------------------|
| Velcome to ENVOY - The Indus                                        | stry-level Licensed Insurance Salespersons Repository.            |
| ENVOY enables authorised user                                       | rs from among Insurers and Intermediaries to upload data and also |
| o search/query the database for                                     | r deduplication before issuing license to a fresh applicant       |
|                                                                     |                                                                   |
|                                                                     |                                                                   |
| Welcome To ENVOY Self-Deacti                                        | vation Portal                                                     |
| Welcome To ENVOY Self-Deacti                                        | vation Portal                                                     |
| Welcome To ENVOY Self-Deacti                                        | vation Portal                                                     |
| Welcome To ENVOY Self-Deacti<br>PAN<br>Mobile Number                | vation Portal                                                     |
| Welcome To ENVOY Self-Deacti<br>PAN<br>Mobile Number<br>Enter Code  | vation Portal                                                     |
| Welcome To ENVOY Self-Deactiv<br>PAN<br>Mobile Number<br>Enter Code | vation Portal                                                     |
| Welcome To ENVOY Self-Deactiv<br>PAN<br>Mobile Number<br>Enter Code | vation Portal                                                     |

Note: In case the salesperson's Mobile number is not registered over ENVOY, he/she can approach employer concerned to get the correct number registered before they can request for self-deactivation.

3. After entering the PAN & Mobile number, an OTP will be sent to the registered mobile number.

| Insurance                                                                                     | e Sales Persons                                                                          |  |  |  |  |  |  |
|-----------------------------------------------------------------------------------------------|------------------------------------------------------------------------------------------|--|--|--|--|--|--|
|                                                                                               |                                                                                          |  |  |  |  |  |  |
|                                                                                               |                                                                                          |  |  |  |  |  |  |
|                                                                                               |                                                                                          |  |  |  |  |  |  |
|                                                                                               |                                                                                          |  |  |  |  |  |  |
| Licensed Insurance S                                                                          | alespersons Repository                                                                   |  |  |  |  |  |  |
| Welcome to ENVOY - The Indus                                                                  | try-level Licensed Insurance Salespersons Repository.                                    |  |  |  |  |  |  |
| ENVOY enables authorised users from among Insurers and Intermediaries to upload data and also |                                                                                          |  |  |  |  |  |  |
| to search/query the database for                                                              | deduplication before issuing license to a fresh applicant                                |  |  |  |  |  |  |
|                                                                                               |                                                                                          |  |  |  |  |  |  |
| Welcome To ENVOY Self-Deactiv<br>An OTP Has Been Sent To Your                                 | vation Portal 'Registered Number, Please Enter Below The Same OTP                        |  |  |  |  |  |  |
| PAN                                                                                           | CQNPS7215A                                                                               |  |  |  |  |  |  |
|                                                                                               |                                                                                          |  |  |  |  |  |  |
| Mobile Number                                                                                 | 9032723168                                                                               |  |  |  |  |  |  |
| Enter Code                                                                                    | VL#TD                                                                                    |  |  |  |  |  |  |
|                                                                                               | TSEVD                                                                                    |  |  |  |  |  |  |
| Enter OTP                                                                                     |                                                                                          |  |  |  |  |  |  |
|                                                                                               | Submit OTP                                                                               |  |  |  |  |  |  |
| Clear                                                                                         | Close                                                                                    |  |  |  |  |  |  |
|                                                                                               |                                                                                          |  |  |  |  |  |  |
|                                                                                               |                                                                                          |  |  |  |  |  |  |
| Disclai                                                                                       | imer: System Requirements for ENVOY- Operating System: Windows OS, Chrome, IE, Mozilla 1 |  |  |  |  |  |  |

4. Enter the OTP and click submit for verifying the OTP.

The system will verify the PAN & registered mobile number using OTP based mechanism.

|                  |                                                                                           | -                                                                                                    | _                                                                                                    |                                                                                                    |  |  |  |
|------------------|-------------------------------------------------------------------------------------------|----------------------------------------------------------------------------------------------------|----------------------------------------------------------------------------------------------------|----------------------------------------------------------------------------------------------------|--|--|--|
|                  |                                                                                           | -                                                                                                    | -                                                                                                    |                                                                                                    |  |  |  |
|                  |                                                                                           |                                                                                                    |                                                                                                    |                                                                                                    |  |  |  |
|                  |                                                                                           |                                                                                                    |                                                                                                    |                                                                                                    |  |  |  |
|                  |                                                                                           |                                                                                                    |                                                                                                    |                                                                                                    |  |  |  |
|                  |                                                                                           |                                                                                                    |                                                                                                    |                                                                                                    |  |  |  |
| Insurance        | Salespersor                                                                               | ns Repositor                                                                                                    | У                                                                                                    |                                                                                                    |  |  |  |
| ENVOY - The Ind  | dustry-level License                                                                      | d Insurance Sales                                                                                                    | persons Re                                                                                                    | pository.                                                                                                    |  |  |  |
| les authorised u | sers from among Ir                                                                        | nsurers and Interm                                                                                                    | ediaries to                                                                                                    | upload data and also                                                                                                    |  |  |  |
| ery the database | for deduplication b                                                                       | efore issuing licen                                                                                                    | se to a frest                                                                                                    | h applicant                                                                                                    |  |  |  |
|                  |                                                                                           |                                                                                                    |                                                                                                    |                                                                                                    |  |  |  |
| ENVOX Solf Dog   | ativation Dartal                                                                          |                                                                                                    |                                                                                                    |                                                                                                    |  |  |  |
| ENVOT Sell-Dea   | icuvation Portai                                                                          |                                                                                                    |                                                                                                    |                                                                                                    |  |  |  |
|                  |                                                                                           | CQNPS7215A                                                                                                    |                                                                                                    |                                                                                                    |  |  |  |
|                  |                                                                                           |                                                                                                    |                                                                                                    |                                                                                                    |  |  |  |
| ber              |                                                                                           | 9032723168                                                                                                    |                                                                                                    |                                                                                                    |  |  |  |
|                  |                                                                                           | VL#TD                                                                                                    |                                                                                                    |                                                                                                    |  |  |  |
|                  |                                                                                           |                                                                                                    |                                                                                                    |                                                                                                    |  |  |  |
|                  |                                                                                           | CY3#@                                                                                                    |                                                                                                    |                                                                                                    |  |  |  |
|                  |                                                                                           | The start of the second                                                                                                    |                                                                                                    |                                                                                                    |  |  |  |
| Name             | Company Name                                                                              | Details Upload Date                                                                                                    | Channel Type                                                                                                    | De-Activate                                                                                                    |  |  |  |
|                  | I Insurance<br>ENVOY - The Ind<br>bles authorised u<br>ery the database<br>ENVOY Self-Dea | I Insurance Salespersor<br>ENVOY - The Industry-level License<br>bles authorised users from among Ir<br>ery the database for deduplication b<br>ENVOY Self-Deactivation Portal | I Insurance Salespersons Repositor<br>ENVOY - The Industry-level Licensed Insurance Sales<br>bles authorised users from among Insurers and Interm<br>ery the database for deduplication before issuing licens<br><b>ENVOY Self-Deactivation Portal</b><br><b>CQNPS7215A</b><br>ber<br>9032723168<br><b>VL#TD</b> | I Insurance Salespersons Repository ENVOY - The Industry-level Licensed Insurance Salespersons Re ples authorised users from among Insurers and Intermediaries to a ery the database for deduplication before issuing license to a fresh ENVOY Self-Deactivation Portal CQNPS7215A ber 9032723168 VL#TD |  |  |  |

5. Post OTP verification, the list of distribution channel types will be displayed. Select the distribution channel/company from which the salesperson seeks to be deactivated by clicking on "Click Here to Deactivate" as shown below.

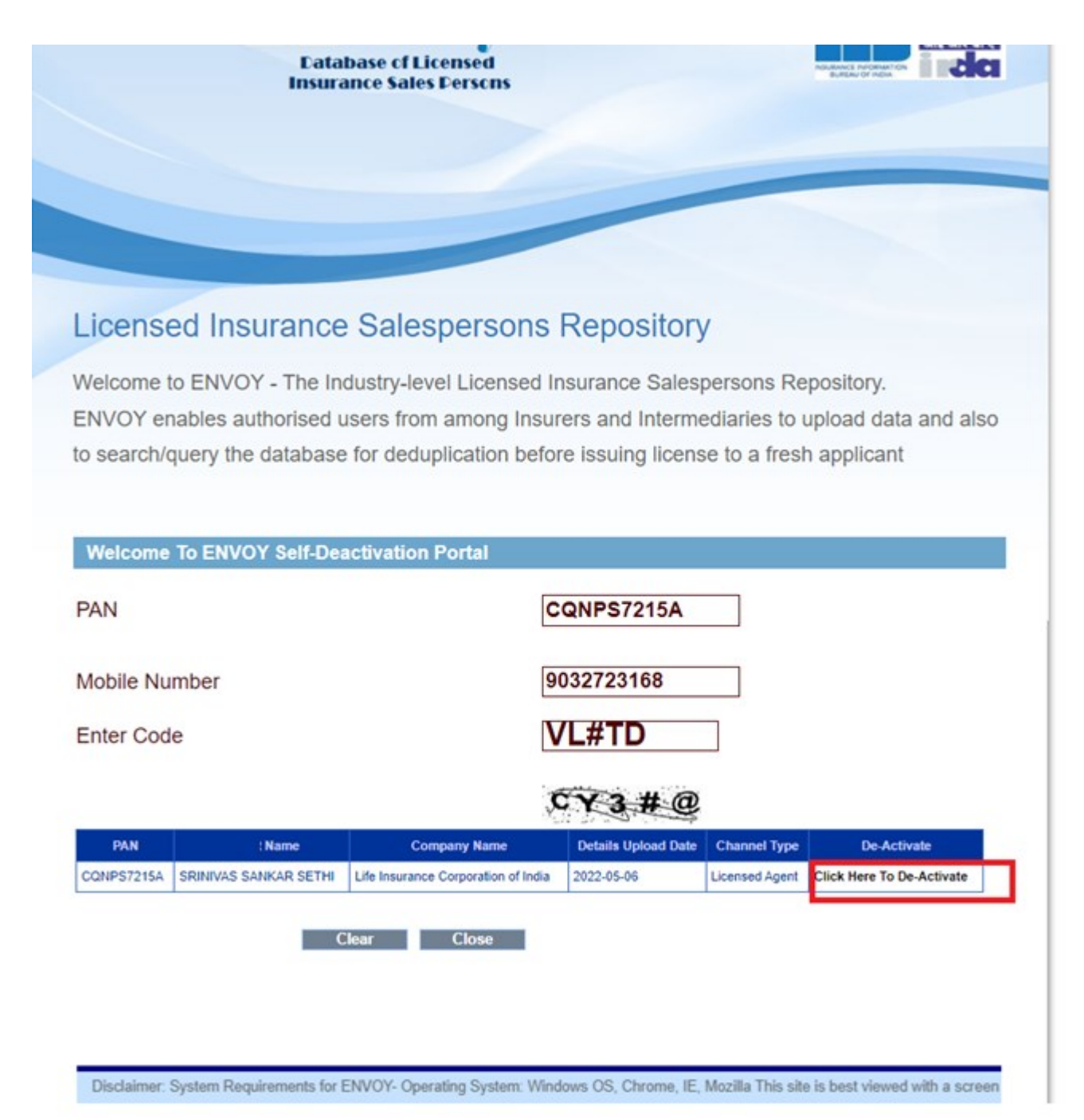

6. After clicking on "Click Here to Deactivate" a request will be triggered to the respective Insurer/ Intermediaries for approval.

Note: An SMS notification will be triggered to the registered Mobile Number once the request for deactivation has been accepted or rejected by the Insurer/ Intermediary within 30 days of waiting period.

| Catab<br>Insurar                                                                              | ase of Licensed<br>ace Sales Dersons                                                                       |                                                                                              |
|-----------------------------------------------------------------------------------------------|----------------------------------------------------------------------------------------------------|----------------------------------------------------------------------------------------------|
|                                                                                               |                                                                                                    |                                                                                              |
|                                                                                               |                                                                                                    |                                                                                              |
| Licensed Insurance                                                                            | Salespersons Reposit                                                                                       | tory                                                                                         |
| Welcome to ENVOY - The Ind<br>ENVOY enables authorised us<br>to search/query the database     | ustry-level Licensed Insurance S<br>ers from among Insurers and Int<br>for deduplication before issuing li | alespersons Repository.<br>ermediaries to upload data and also<br>cense to a fresh applicant |
| Welcome To ENVOY Self-Dead<br>Your Request for deactivation<br>Intermediary, You will Get A N | tivation Portal<br>has been sent to your Respectiv<br>ptification Within 30 days                           | e Insurance Company/Insurance                                                                |
| PAN                                                                                           | CQNPS7215                                                                                                  | 5 <b>A</b>                                                                                   |
| Mobile Number                                                                                 | 9032723168                                                                                                 |                                                                                              |
| Enter Code                                                                                    | VL#TD                                                                                                    |                                                                                              |
|                                                                                               | BTWG                                                                                                    | <u>0</u> ?                                                                                   |
| Submit                                                                                        | Clear Close                                                                                                |                                                                                              |
|                                                                                               |                                                                                                    |                                                                                              |
|                                                                                               |                                                                                                    |                                                                                              |

7. For accepting/rejecting the salesperson's request for deactivation, the Insurer/ Intermediary concerned needs to login to the Envoy portal at <u>https://Envoy.iib.gov.in</u> with secure login credentials. After login, Insurer/ Intermediary needs to click on "Agent Deactivation Request" as shown below.

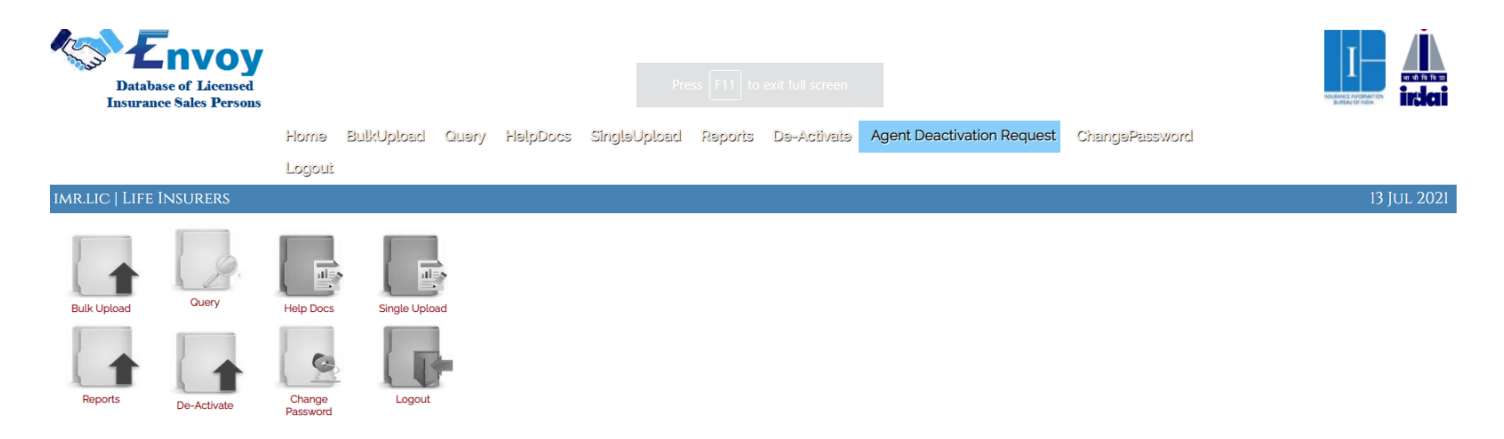

8. After clicking on "Agent Deactivation Request" tab, all the requests pertaining to the company will be shown as below

| Database of Licens<br>Insurance Sales Person | <b>y</b><br>ed<br>ons |            |       |          |              |             |                |            |                  |                |             | NOLENICE AND PARTY |        |
|----------------------------------------------|-----------------------|------------|-------|----------|--------------|-------------|----------------|------------|------------------|----------------|-------------|--------------------|--------|
|                                              | Home                  | BulkUpload | Query | HelpDocs | SingleUpload | Reports     | De-Activate    | Agent Dead | tivation Request | ChangePassword |             |                    |        |
|                                              | Logout                |            |       |          |              |             |                |            |                  |                |             |                    |        |
| IMR.LIC   LIFE INSURERS                      |                       |            |       |          |              |             |                |            |                  |                | Agent Deact | ivation R          | equest |
| PAN                                          |                       | Agent Na   | me    |          |              | Deactivatio | n Request Date |            | Deacti           | vation Status  | Accept      | Reject             | t      |
| CQNPS7215A                                   | SRINIVAS SANKAR       | RISETHI    |       |          | 2022-06-01   |             |                |            | Pending          |                | Accept      | Reject             |        |

9. Once the Insurer/Intermediary takes any action such as "Accept" or "Reject", the record gets updated accordingly and a notification to the agent will be sent via SMS.

**Note:** If no action is taken on the deactivation request of the salesperson by the respective Insurer/Intermediary, the system will deactivate the status automatically at the end of 30 days from the date of request for deactivation.

Please email to <u>selfdeactivation@iib.gov.in</u> for any clarifications related to deactivation of salespersons over ENVOY.